|                                                                                                    | VIEW RTT DETAILS                                                                                                    |
|----------------------------------------------------------------------------------------------------|----------------------------------------------------------------------------------------------------|
| There is only an <b>RTT Pathway</b> if we are n                                                                     | nonitoring a Referral to Treatment (RTT) period. If a referral is not                                                                                                    |
| subject to RTT rules, or treatment has all                                                                          | ready been given, there is no Pathway.                                                                                                    |
| KTT Details can be seen in many places,                                                                             |                                                                                                    |
| In the Outpatient Referral screen and RI                                                                            | <b>TI Details</b> tab – only if an RTT Pathway exists:                                                                                                    |
| KOBINSON, David (Mr), 22-Jun-1904, H110000327 -                                                                     |                                                                                                    |
| Referral Details                                                                                                    |                                                                                                    |
| Referral Date: 01-Jul-2018 00 V Referred By:                                                                        | GRIMM, RE ( External Ref: 0180000006R                                                                                                    |
| Received Date: 02-Jul-2018 V Referrer Priority:                                                                     | Tumor Location: Not Set                                                                                                    |
|                                                                                                    |                                                                                                    |
| Clinician: DAS, Prodip (Mr) Lead Clinician:                                                                         | DAS, Prod Facility Group: Out-patient                                                                                                    |
| Cross Booking Croup:                                                                                                | Day Facility:                                                                                                    |
|                                                                                                    |                                                                                                    |
| Admin Details Discharge Details RTT Details Intend                                                                  | ded Procedures Referral Activity                                                                                                    |
| Current status / Wks to breach: 20 - Further Activit / 1w 4                                                         | 1d Pathway Type: RTT Pathway Type Consultant 🗢                                                                                                    |
| Earliest dinically appropriate date:                                                                                | RTT Status:                                                                                                    |
|                                                                                                    |                                                                                                    |
|                                                                                                    |                                                                                                    |
| From the Inpatient / DayCase Waiting Li                                                                             | ist entry, RTT Details tab:                                                                                                    |
| Summary RTT TCIs Suspensions Procedures (2) Notes (0)                                                               |                                                                                                    |
| Pathway type: RTT Pathway Type Consultant                                                                           | Search pathways:                                                                                                    |
| RTT initiator: Existing Pathway                                                                                     | ▼ Action due: 09-0ct-2018                                                                                                    |
| Pathway ID: P0000000000001541                                                                                       | Pathway start: 02-Jul-2018                                                                                                    |
| 20 - Further Activities Anticipated 20 - Further Activities Anticipated 20 - Further Activities Anticipated / 1w 4d |                                                                                                    |
| Current status / wks to bread:                                                                                      |                                                                                                    |
| Provider code: SCHINI                                                                                               |                                                                                                    |
|                                                                                                    |                                                                                                    |
| In the Appointment Search screen                                                                                    | RTT                                                                                                    |
| when booking an Outpatient                                                                                          |                                                                                                    |
| appointment                                                                                                    | Breach date: 17-Jan-2019                                                                                                    |
|                                                                                                    | Current status / Wks to breach: 20 / 11w 6d                                                                                                    |
|                                                                                                    |                                                                                                    |
|                                                                                                    | Earliest clinically appropriate date:                                                                                                    |
| Within columns on various worklists list                                                                            | ts such as:                                                                                                    |
|                                                                                                    |                                                                                                    |
| View Dationt Passation                                                                                              |                                                                                                    |
| View Patient Reception                                                                                              | Stream Pathway Id RTT Status Week Pro Outc                                                                                                    |
| View Patient Reception                                                                                              | Stream         Pathway Id         RTT Status         Week         Pro         Outc           Consult         P00000000000         20 - Eurthe         11w 6d         No O                                                                                                    |
| View Patient Reception                                                                                              | Stream       Pathway Id       RTT Status       Week       Pro       Outc         Consult       P000000000000000000000000000000000000                                                                                                    |
| Outpatient Waiting List                                                                                             | Stream       Pathway Id       RTT Status       Week       Pro       Outc         Consult       P000000000000       20 - Furthe       11w 6d       No O         Pathway Id       Breach Date       Weeks T       RTT Status                                                                                                    |
| View Patient Reception Outpatient Waiting List                                                                      | Stream       Pathway Id       RTT Status       Week       Pro       Outc         Consult       P000000000000       20 - Furthe       11w 6d       No O         Pathway Id       Breach Date       Weeks T       RTT Status         Po00000000000       20-Jap-2010       12w 2d 10 - First Activity                                                                                                    |
| View Patient Reception Outpatient Waiting List                                                                      | Stream       Pathway Id       RTT Status       Week       Pro       Outc         Consult       P00000000000       20 - Furthe       11w 6d       No O         Pathway Id       Breach Date       Weeks T       RTT Status         P000000000000       20 - Jan-2019       12w 2d 10 - First Activity                                                                                                    |
| Outpatient Waiting List                                                                                             | Stream       Pathway Id       RTT Status       Week       Pro       Outc         Consult       P000000000000       20 - Furthe       11w 6d       No O         Pathway Id       Breach Date       Weeks T       RTT Status         P0000000000000       20 - Furthe       11w 6d       No O         Pathway Id       Breach Date       Weeks T       RTT Status         P000000000000000000000000000000000000 |
| View Patient Reception Outpatient Waiting List Inpatient Waiting List                                               | Stream       Pathway Id       RTT Status       Week       Pro       Outc         Consult       P00000000000       20 - Furthe       11w 6d       No O         Pathway Id       Breach Date       Weeks T       RTT Status         P000000000000000000000000000000000000                                                                                                    |
| View Patient Reception Outpatient Waiting List Inpatient Waiting List                                               | Stream       Pathway Id       RTT Status       Week       Pro       Outc         Consult       P00000000000       20 - Furthe       11w 6d       No O         Pathway Id       Breach Date       Weeks T       RTT Status       No O         Po000000000000000000000000000000000000                                                                                                    |
| View Patient Reception Outpatient Waiting List Inpatient Waiting List When creating or updating any activity li     | Stream       Pathway Id       RTT Status       Week       Pro       Outc         Consult       P00000000000       20 - Furthe       11w 6d       No O         Pathway Id       Breach Date       Weeks T       RTT Status       No O         Pathway Id       Breach Date       Weeks T       RTT Status         P000000000000000000000000000000000000                                                        |

## **Maintain Patient Pathways - RTT PATHWAYS SCREEN**

This screen shows all RTT Pathways for the patient. There are certain corrections to the RTT Pathway that must be done in this screen. Please see the separate reference guides.

**Note**: Access to this functionality is restricted

| Select the <b>RTT Pathways Navigation</b> bar and <b>Maintain Patient Pathways</b><br>Search for the patient |                                            |                                                                               |                                                         |                                                                                                    |                                                      | The Patient RTT Pathways screen displays         The patient's pathways display |                                                      |                                         |                            |              |                 |              |  |
|----------------------------------------------------------------------------------------------------|--------------------------------------------|-------------------------------------------------------------------------------|---------------------------------------------------------|----------------------------------------------------------------------------------------------------|------------------------------------------------------|---------------------------------------------------------------------------------|------------------------------------------------------|-----------------------------------------|----------------------------|--------------|-----------------|--------------|--|
|                                                                                                    |                                            |                                                                               |                                                         |                                                                                                    |                                                      |                                                                                 |                                                      |                                         |                            |              |                 |              |  |
| op-half of the scre                                                                                          | een:                                       |                                                                               |                                                         |                                                                                                    | ·                                                    |                                                                                 |                                                      |                                         |                            |              |                 |              |  |
| Patient RTT P                                                                                                | athways                                    |                                                                               |                                                         |                                                                                                    |                                                      |                                                                                 |                                                      |                                         | [Ente                      | er patient s | search c        | riteri 🔊     |  |
| i ducine ivi i i i                                                                                           | uciivvuys                                  |                                                                               |                                                         |                                                                                                    |                                                      |                                                                                 |                                                      |                                         | Lence                      | pucone       | Joan office     | Jincon 😈     |  |
|                                                                                                    | -                                          |                                                                               |                                                         |                                                                                                    |                                                      |                                                                                 |                                                      |                                         |                            |              |                 |              |  |
| RTT Pathways                                                                                                 |                                            |                                                                               |                                                         |                                                                                                    |                                                      |                                                                                 |                                                      |                                         |                            | Show Dele    | eted Pat        | hways        |  |
| RTT Pathways<br>Pathway ID                                                                                   | Pathway T                                  | RTT Status                                                                    | Last Action                                             | <sup>7</sup> Last Action                                                                           | Last Action                                          | LoW Category                                                                    | Breach Date                                          | Weeks To Brea                           | Active                     | Show Dek     | eted Pat<br>Tra | hways<br>Has |  |
| RTT Pathways<br>Pathway ID                                                                                   | Pathway T                                  | RTT Status                                                                    | Last Action                                             | Last Action                                                                                        | Last Action                                          | LoW Category                                                                    | Breach Date                                          | Weeks To Brea                           | Active                     | Show Dek     | eted Pat        | hways<br>Has |  |
| RTT Pathways Pathway ID P00000000000000000                                                                   | Pathway T<br>RTT Pathwa                    | RTT Status<br>20 - Further Activi                                             | Last Action  TCI Accepted                               | Last Action                                                                                        | Last Action<br>MOORE, AN                             | LoW Category                                                                    | Breach Date                                          | Weeks To Brea<br>1w 3d                  | Active<br>Yes              | Show Dek     | eted Pat<br>Tra | hways<br>Has |  |
| RTT Pathways Pathway ID P000000000000000000000000000000000000                                                | Pathway T<br>RTT Pathwa<br>RTT Pathwa      | RTT Status<br>20 - Further Activi<br>34 - Decision not                        | Last Action  TCI Accepted Referral Discha               | Ear Nose &<br>General Sur                                                                          | Last Action<br>MOORE, AN<br>GREEN, SUS               | LoW Category<br>15 - 16 Weeks<br>6 - 10 Weeks                                   | Breach Date<br>26-Oct-2021<br>15-Nov-20              | Weeks To Brea<br>1w 3d<br>11w           | Active<br>Yes<br>No        | Show Dele    | eted Pat        | hways<br>Has |  |
| RTT Pathways Pathway ID P000000000000000000000000000000000000                                                | Pathway T RTT Pathwa RTT Pathwa RTT Pathwa | RTT Status<br>20 - Further Activi<br>34 - Decision not<br>91 - Activity durin | Last Action  TCI Accepted Referral Discha Appointment B | <ul> <li>Last Action</li> <li>Ear Nose &amp;</li> <li>General Sur</li> <li>Vascular Sur</li> </ul> | Last Action<br>MOORE, AN<br>GREEN, SUS<br>YUSUF, SYE | LoW Category<br>15 - 16 Weeks<br>6 - 10 Weeks<br>1 - 5 Weeks                    | Breach Date<br>26-Oct-2021<br>15-Nov-20<br>04-Nov-20 | Weeks To Brea<br>1w 3d<br>11w<br>17w 2d | Active<br>Yes<br>No<br>Yes | Show Dek     | eted Pat        | hways<br>Has |  |

Dathuau Dataile

The top section of the screen lists the patient's pathways. Click on the pathway to see the details of the highlighted pathway in the bottom section of the screen

You can see if the pathway is **active** or not.

**Inactive** pathways are closed and have no clock running.

Active pathways may have a clock running, or this may have stopped for a period of active monitoring

You can right-click on a Pathway to jump to the patient's Outpatient Referrals (View Patient Appointments) and Inpatient/DayCase Waiting List entries (View Entries by Patient). Pressing the ESC key from these screens returns you to this RTT Pathways screen.

•

## Bottom-half of the screen:

The bottom section of the screen shows the details of the RTT Pathway highlighted in the top section. The details are split into different tabs:

| Pat | thway Details        |            |            |                    |      |                |           |       |                |                    |            |          |             |         |          |      |
|-----|----------------------|------------|------------|--------------------|------|----------------|-----------|-------|----------------|--------------------|------------|----------|-------------|---------|----------|------|
| R   | TT Details Pause     | Periods    | Episodes   | Comments           | Brea | ch Reasons     |           |       |                |                    |            |          |             |         |          |      |
|     |                      |            |            |                    |      |                |           | _     |                |                    | ,          |          |             |         |          |      |
| ł   | Pathway Type:        | RTT Path   | way Type C | onsultant          |      | RTT Intia      | ator:     | ]     | Internal       |                    |            | Provide  | r Code:     | SCHNT   |          |      |
| (   | Original Start Date: | 21-Jun-2   | 021        | $\bigtriangledown$ |      | Breach [       | Date:     |       | 26-Oct-2021    | $\bigtriangledown$ |            | Days W   | aited:      | 116     |          |      |
| I   | Latest Start Date:   | 21-Jun-2   | 021        | $\bigtriangledown$ |      | Breach [       | Date (Adj | ):    | 26-Oct-2021    | $\bigtriangledown$ |            | Weeks    | Waited:     | 16      |          |      |
| I   | Days Paused After L  | atest Star | t: 0       |                    |      | Total Da       | ys Pause  | d:    | 0              |                    |            | Active:  |             | Yes     |          |      |
|     | Effective Date       | Action [   | Date       | Туре               |      | Activity / End | Date 9    | Stati | us             | Clinician          | Specialty  |          | Transfer De | stinati | Transfer | Date |
|     | 28-Sep-2021 21:      | 28-Sep-    | 2021 21:   | Decision to A      | dmit | 28-Sep-2021    | 21: 2     | 20 -  | Further Activi | MOORE, Andrew (    | Ear Nose 8 | . Throat |             |         |          |      |
|     | 28-Sep-2021 08:      | 28-Sep-    | 2021 08:   | Appointment        | Atte | 28-Sep-2021    | 08: 2     | 20 -  | Further Activi | DAS, Prodip (Mr)   | Ear Nose 8 | . Throat |             |         |          |      |
|     | 09-Aug-2021 15:      | 09-Aug-    | 2021 15:   | Appointment        | Atte | 09-Aug-2021    | 15: 2     | 20 -  | Further Activi | DAS, Prodip (Mr)   | Ear Nose 8 | Throat   |             |         |          |      |
|     | 09-Jul-2021 10:3     | . 09-Jul-2 | 021 10:3   | Appointment        | Atte | 09-Jul-2021    | 10:3 2    | 20 -  | Further Activi | DAS, Prodip (Mr)   | Ear Nose 8 | Throat   |             |         |          |      |
|     | Show Intended        | Activities |            |                    |      |                |           |       |                |                    |            |          |             |         |          |      |
|     |                      |            |            |                    |      |                |           |       |                |                    |            |          |             |         |          |      |
|     |                      |            |            |                    |      |                |           |       |                |                    |            |          |             | Cano    | cel      | Sav  |
|     |                      |            |            |                    |      |                |           |       |                |                    |            |          | L           |         |          |      |

The **Original Start Date** and the **Latest Start Date** may be different if the clock has stopped and a subsequent RTT Period (clock) has started, for example the clock would stop during a period of active monitoring and would start again when the patient is ready to receive treatment.

**RTT Details tab** - shows activity on the pathway – most recent at the top.

Tick the **Show Intended Activities** box to display future activity. This may be future appointments or Pending elective admissions. They will not have a Status as this is applied when the activity is completed. They are useful to determine what is due to happen next for this patient.

**Episodes tab** - shows the Outpatient, Waiting List and Admission episodes linked to the pathway. You can right-click on each episode to see more details and if it is an Outpatient referral, the associated appointments

| RTT Details         Pause Periods         Episodes         Comments         Breach Reasons |                                     |                   |                 |                       |              |                      |                      |  |  |  |  |  |
|--------------------------------------------------------------------------------------------|-------------------------------------|-------------------|-----------------|-----------------------|--------------|----------------------|----------------------|--|--|--|--|--|
| I                                                                                          |                                     |                   |                 |                       |              |                      |                      |  |  |  |  |  |
| II.                                                                                        | туре                                | Consultant        | Specialty       | waiting List Entry ID | waiting List | Start Date           | End Date             |  |  |  |  |  |
| l                                                                                          | Inpatients                          | GREEN, Susannah ( | General Surgery | 0                     |              | 22-Jul-2021 07:30:00 | 22-Jul-2021 16:51:00 |  |  |  |  |  |
| l                                                                                          | Waiting List (Green Daycase)        | GREEN, Susannah ( | General Surgery | 406                   |              | 15-Jul-2021 14:00:00 | 22-Jul-2021 07:30:00 |  |  |  |  |  |
| l                                                                                          | Outpatients (Consultant Outpatient) | GREEN, Susannah ( | General Surgery | 0                     |              | 11-Jul-2021 08:00:00 | 29-Aug-2021 16:54:00 |  |  |  |  |  |

Please refer to the separate guides for actions that can be completed via the Maintain Patient Pathways screen.

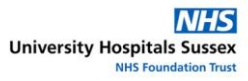